## **Updating News Section**

<u>Step 1:</u> Go to <u>https://eku.campuslabs.com/engage/</u> and click "Sign In" at the top right corner (as seen below).

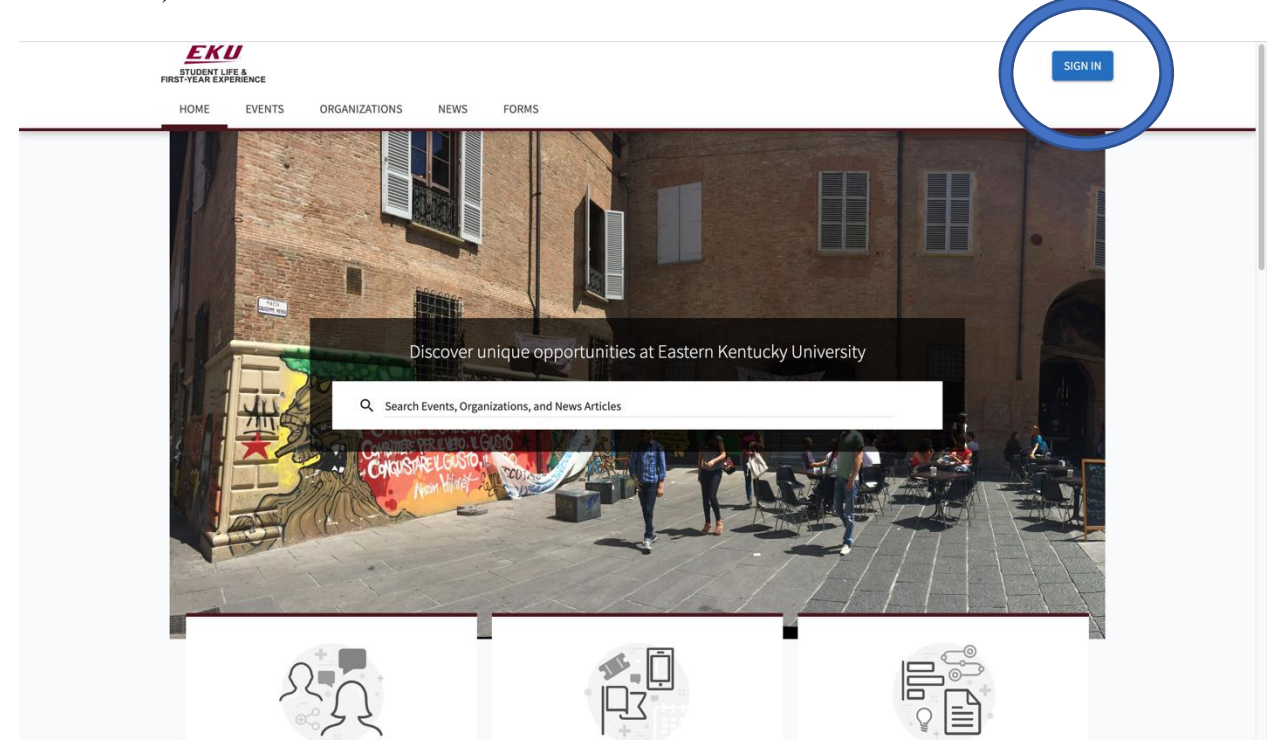

Step 2: Enter your EKU Email credentials to log into the system.

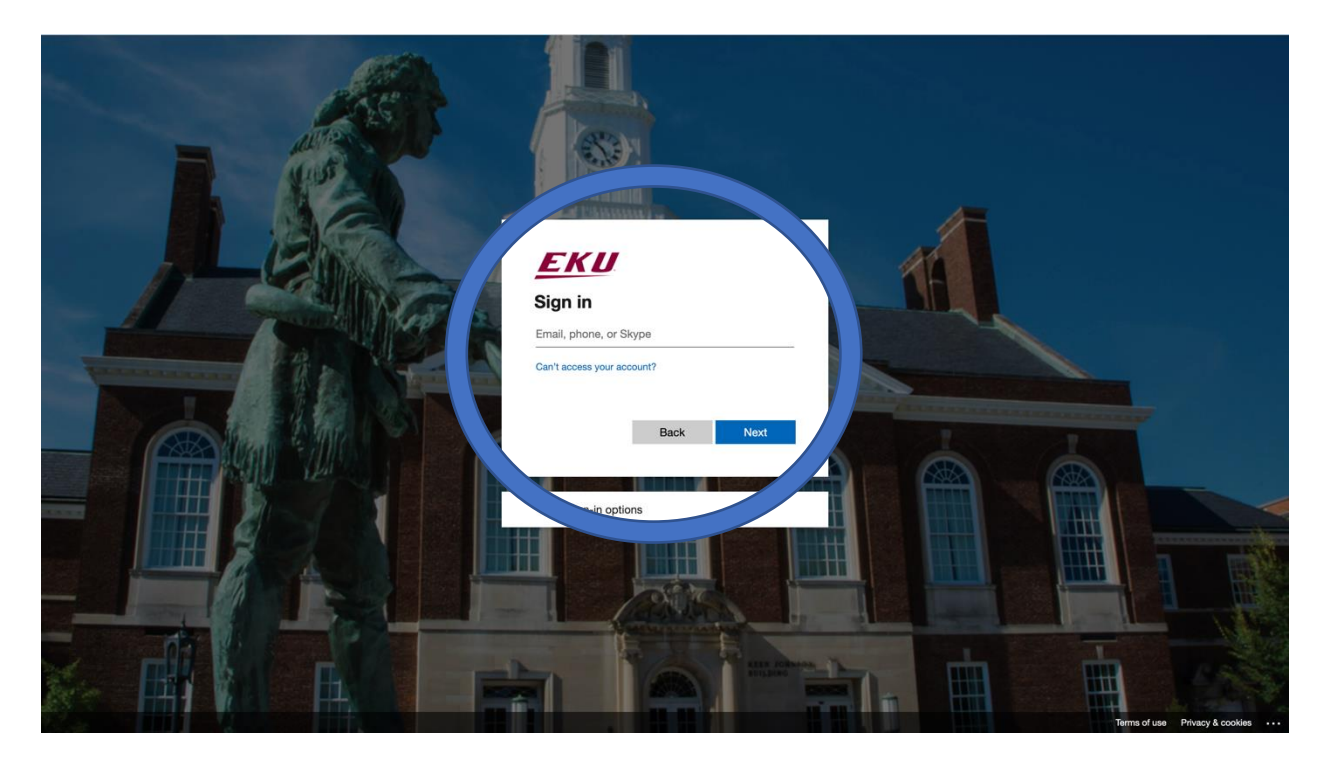

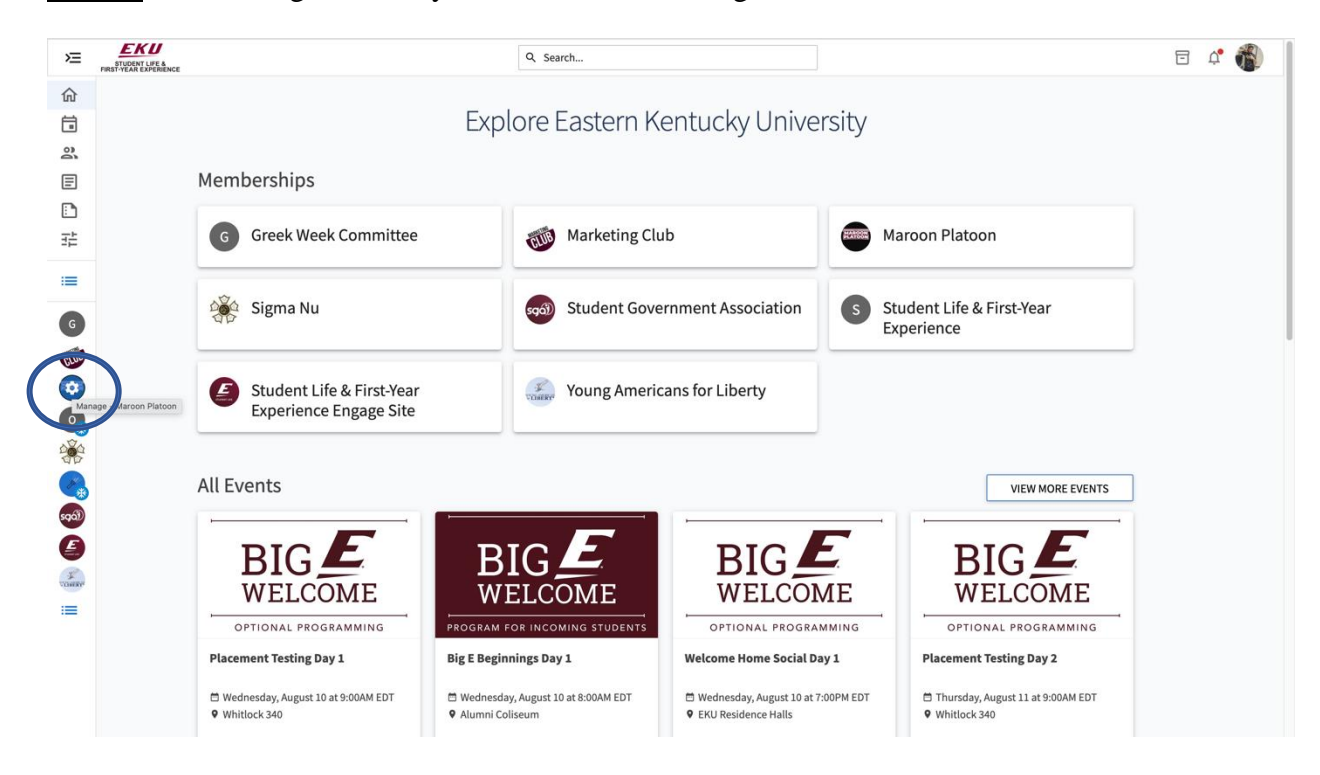

Step 3: Find the organization you would like to manage on the left menu.

Step 4: Click the organization on the left menu and click the "News" button.

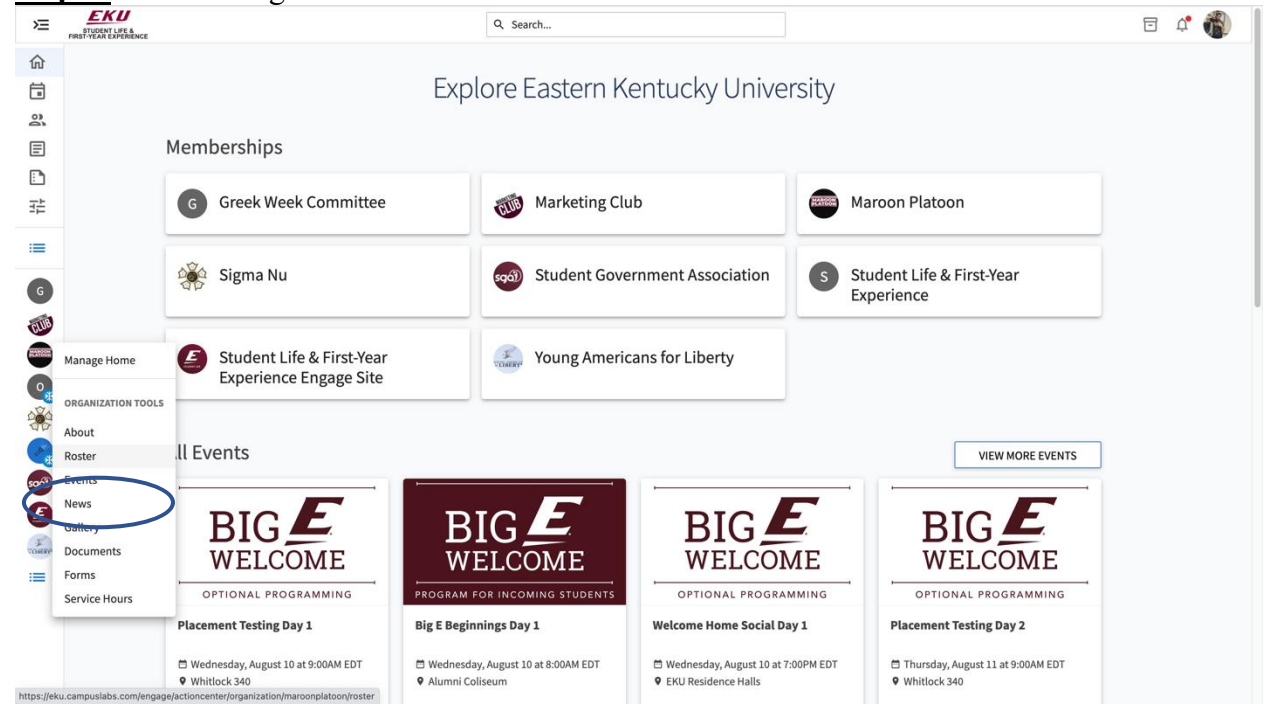

| ones.                                          |                                                                                                    |                                                                   |                                                                     |                                                                                                    |                                                                                                    |                                                                                                    |  |  |  |  |  |  |
|------------------------------------------------|----------------------------------------------------------------------------------------------------|-------------------------------------------------------------------|---------------------------------------------------------------------|----------------------------------------------------------------------------------------------------|----------------------------------------------------------------------------------------------------|----------------------------------------------------------------------------------------------------|--|--|--|--|--|--|
| EKU<br>STUDENT LIFE &<br>FIRST-YEAR EXPERIENCE |                                                                                                    |                                                                   | Q Search                                                            | 8                                                                                                    | a 🚯                                                                                                    |                                                                                                    |  |  |  |  |  |  |
|                                                | Manage News                                                                                                    |                                                                   |                                                                     |                                                                                                    |                                                                                                    |                                                                                                    |  |  |  |  |  |  |
|                                                | Q Search News Articles                                                                                                    | Articles<br>No Results                                            | CREATE ARTICLE                                                      |                                                                                                    |                                                                                                    |                                                                                                    |  |  |  |  |  |  |
|                                                |                                                                                                    |                                                                   | THE ASS                                                             |                                                                                                    |                                                                                                    |                                                                                                    |  |  |  |  |  |  |
|                                                |                                                                                                    |                                                                   |                                                                     |                                                                                                    |                                                                                                    |                                                                                                    |  |  |  |  |  |  |
|                                                |                                                                                                    |                                                                   | No Articles Found                                                   |                                                                                                    |                                                                                                    |                                                                                                    |  |  |  |  |  |  |
|                                                |                                                                                                    |                                                                   |                                                                     |                                                                                                    |                                                                                                    |                                                                                                    |  |  |  |  |  |  |
|                                                | S.<br>EKU<br>Prestructure of the second second s | S.<br>Manage News<br>Search News Articles<br>Search News Articles | S.<br>Manage News<br>Search News Articles<br>Articles<br>No Results | Image News         Search News Articles         Search News Articles             Articles             No Results             Image News             Search News Articles             Image News             Image News | S.<br>Manage News<br>Search News Articles<br>Search News Articles<br>No Results<br>CEXTEATTICE<br>No Articles Found | S.<br>Manage News<br>Search News Articles<br>Articles<br>No Results<br>CEXTE ARTICLE<br>No Results<br>No Articles Found |  |  |  |  |  |  |

**<u>Step 5</u>**: From here you will be able to view your organization's news articles and create new ones.

**<u>Step 6</u>**: When creating a new article once you have entered in all of the information you may create the article using the button at the top right.

| ×                                                                                                | STUDENT LIFE &<br>FIRST-YEAR EXPERIENCE |                                                                                                    | Q Search                                                                 |                                                                                                    | e 🗘 🚯 |
|--------------------------------------------------------------------------------------------------|-----------------------------------------|----------------------------------------------------------------------------------------------------|--------------------------------------------------------------------------|----------------------------------------------------------------------------------------------------|-------|
| @<br>∎<br>≈                                                                                      |                                         | < BACK TO NEWS                                                                                        |                                                                          |                                                                                                    |       |
|                                                                                                  |                                         | Create News Article                                                                                   |                                                                          | Article Actions CREATE ARTICLE                                                                                                    |       |
| :=                                                                                               |                                         |                                                                                                    |                                                                          |                                                                                                    |       |
| G                                                                                                |                                         | Article Title * This field is required                                                                |                                                                          |                                                                                                    |       |
|                                                                                                  |                                         | Summary *                                                                                             |                                                                          | <b>E</b> †                                                                                                    |       |
|                                                                                                  |                                         | Article Summary*                                                                                      |                                                                          | Drop file or click to upload.                                                                                                    |       |
| 1<br>2<br>2<br>2<br>2<br>2<br>2<br>2<br>2<br>2<br>2<br>2<br>2<br>2<br>2<br>2<br>2<br>2<br>2<br>2 |                                         | Body *                                                                                                |                                                                          |                                                                                                    |       |
| ĕ                                                                                                |                                         |                                                                                                    | <i>ب</i>                                                                 |                                                                                                    |       |
|                                                                                                  |                                         |                                                                                                    |                                                                          | Image Upload Tip:                                                                                                    |       |
|                                                                                                  |                                         |                                                                                                    |                                                                          | Images will be cropped in different views, so for the best<br>experience try to upload an image with the subject in the<br>center. Text in images should be avoided for accessibility<br>reasons. |       |
|                                                                                                  |                                         |                                                                                                    |                                                                          | Image Alt Text                                                                                                    |       |
|                                                                                                  |                                         | P<br>Tip: If you create a link to a YouTube or Vimeo video in your article.<br>This field is required | POWERED BY TINY<br>it will embed the video at the location of your link. | Visibility                                                                                                    |       |
|                                                                                                  |                                         | Notify Members                                                                                        |                                                                          | Visibility<br>Public                                                                                                    |       |
|                                                                                                  |                                         | Notify all 36 members of this organization at                                                         | pout this news article.                                                  |                                                                                                    |       |